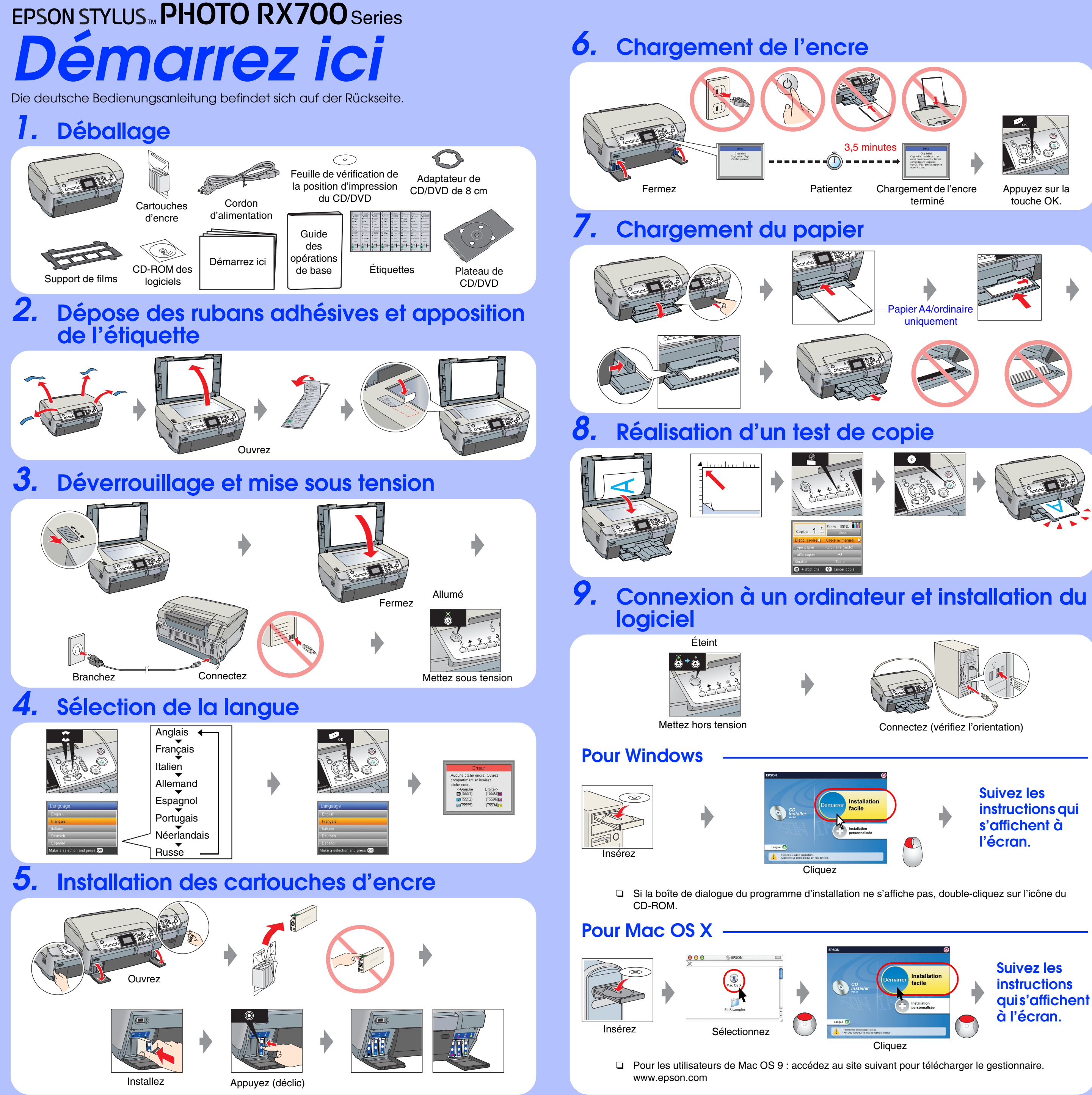

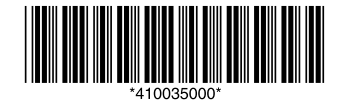

Copyright© 2005 Seiko Epson Corporation. All rights reserved. Printed in XXXXXX XX.XX-XX XXX

## Dépannage

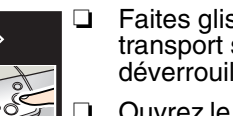

- Faites glisser l'agrafe de transport sur la position de déverrouillage.
- Ouvrez le couvercle du logement des cartouches et vérifiez que les cartouches d'encre ont été fermement insérées et qu'un déclic a confirmé leur mise en place.
- Avant de charger le papier, retirez les feuilles du bac feuille à feuille, déramez une pile de papier et taquez-la sur une surface plate pour égaliser les bords.

## **Caractéristiques**

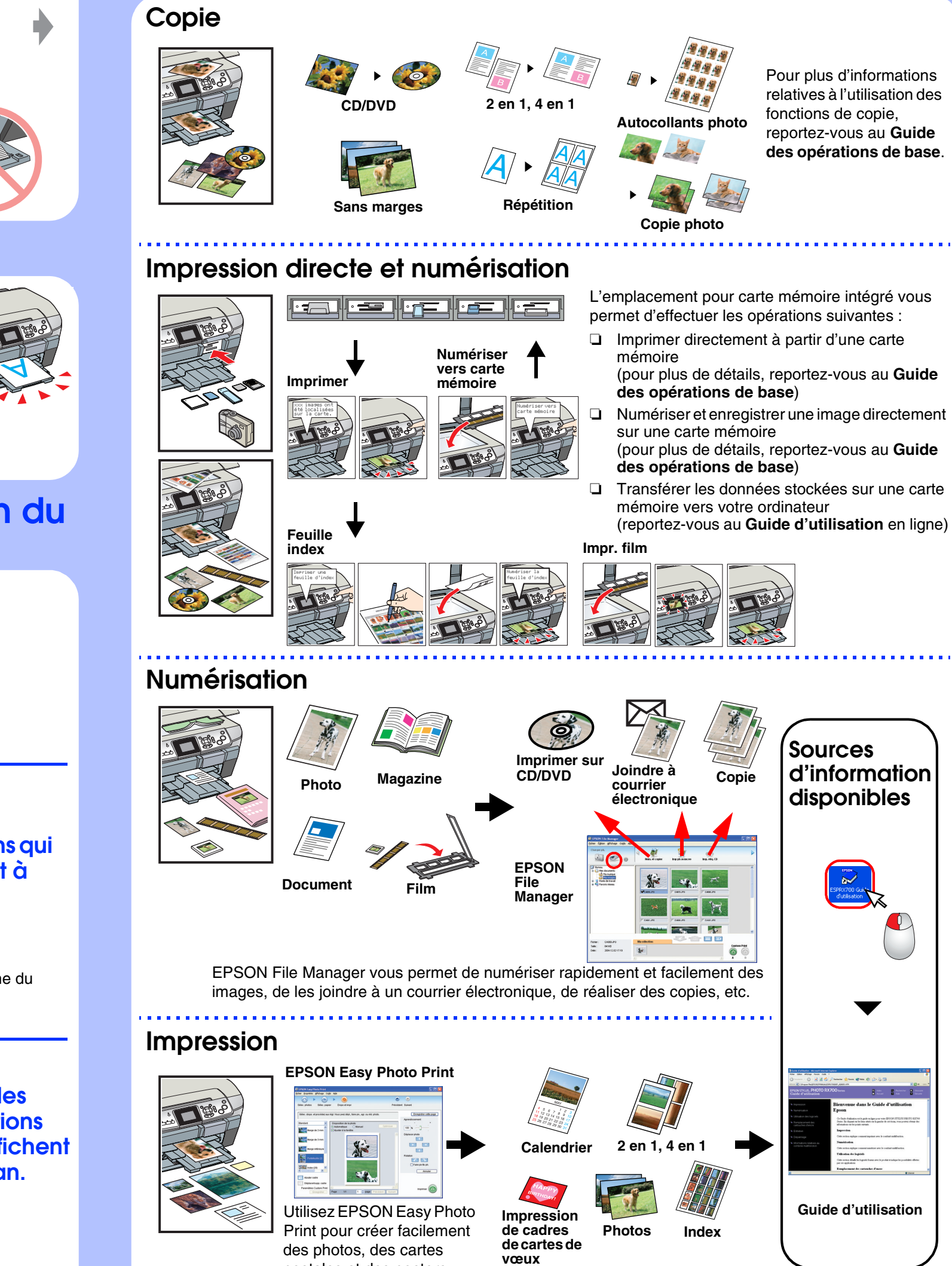

postales et des posters.

(J) cordon

Branchez

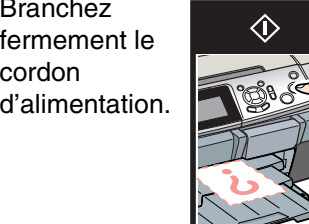

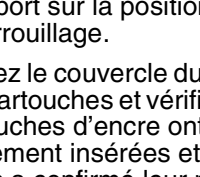

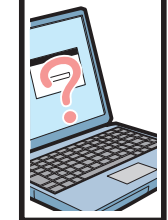

Connectez le câble USB correctement. Assurez-vous que le pilote d'impression et le pilote de numérisation ont été installés correctement.

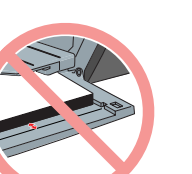